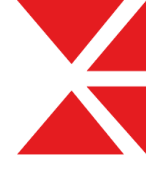

# 루미노시티 위젯설정 메뉴얼 V1.0

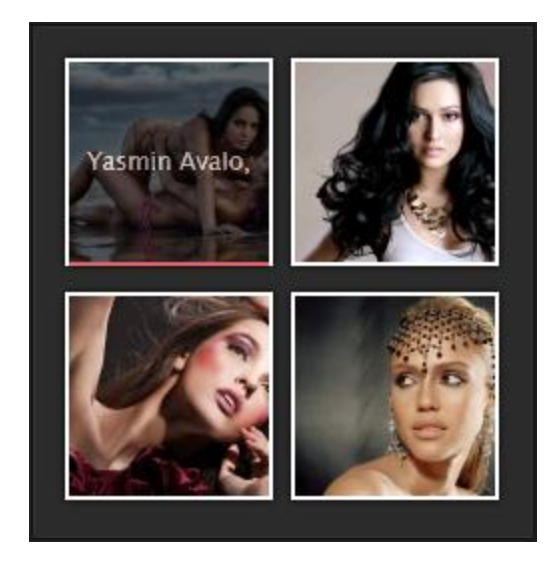

2012. 02. 15 www.XETemplate.com

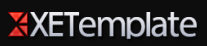

# 1. 위젯 출력형태

### 목록형

- Yasmin Avalo, one of Group Models new faces
- Hammasa Kohistani
- Top Stylish Girls Fashion Dresses Model
- Jessica Alba
- candice swanepoel
- Lauren Conrad to Guest ludge America's

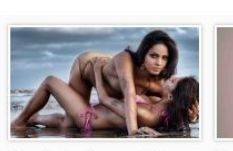

Yasmin Avalo, one of Group Models new faces 🗎

When Yasmin came into the studio I thought I recognized list is being put together by Full-time models work with a that special face of hers. I was under the impression I had seen her in some fashion Industry. The selection show or a magazine cover When I heard her a READED: 231 COMMENTS: 0

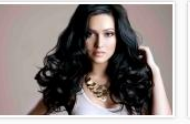

갤러리형

Hammasa Kohistani 🗎

10 Most Beautiful South Asian Female Models in the UK This Stylish girls fashion model an Independent panel of iudges in the UK Asian Media trade fashion dresses. Girls process is not based on READED : 154 COMMENTS : 0

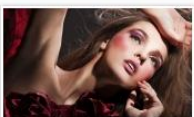

Top Stylish Girls Fashior Dresses Model 🗎

variety of photographers and Fashion model must house his or her occasion and have to be supple. They have... READED : 101 COMMENTS : 0

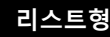

#### Yasmin Avalo, one of Group Models new faces 🛢

the impression I had seen her in some fashion show, or a magazine cover. When I heard her a.

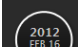

#### Hammasa Kohistani 🛢

Independent panel of judges in the UK Asian Media Industry. The selection process is not based

Author : XETemplate Readed : 154 Comments : 0

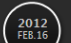

#### Top Stylish Girls Fashion Dresses Model

Stylish girls fashion model Full-time models work with a variety of photographers and trade fashion dresses. Girls Fashion model must house his or her occasion and have to be supple

Author : XETemplate Readed : 101 Comments : 0

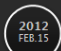

#### Jessica Alba 🗎

Born in Pomona. California, on April 28, 1981, Jessica Alba and her family moved to Biloxi. Mississippi, when she was an infant. Three years later, her Air Force father brought the family back to C

Author : XETemplate Readed : 133 Comments : 0

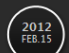

#### candice swanepoel 🗎

Candice Swanepoel also shows off more of a bombshell look in the ad campaign, where she poses in just a lacy thong, holding a giant red lollipop in front of her chest. Her hair is given lots of body,

Author : XETemplate Readed : 102 Comments : 0

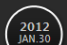

#### Lauren Conrad to Guest Judge America's 🛢

Because Kim Kardashian and Lauren Conrad need even more exposure... the fashionistas will be joining the judge's panel of America's Next Top Model cycle 13. Lauren Conrad and Kim Kardashian will not a...

Author : XETemplate Readed : 61 Comments : 0

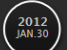

#### America's Next Top Beautiful Models 🖿

be able to perform under pressure. It was Naima, who won the prize and was then sent on dinner w

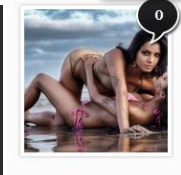

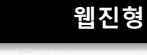

#### Yasmin Avalo, one of Group Models new faces 🖻

Written by XETemplate 2012-Feb-16 Readed : 231

When Yasmin came into the studio I thought I recognized that special face of hers. I was under the impression I had seen her in some fashion show, or a magazine cover. When I heard her a...

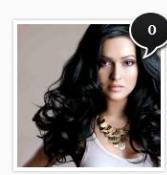

#### Hammasa Kohistani 🖻

2012-Feb-16 Readed : 154 Written by XETemplate

10 Most Beautiful South Asian Female Models in the UK This list is being put together by an Independent panel of judges in the UK Asian Media Industry. The selection process is not based on

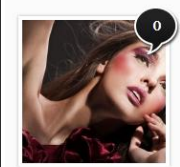

#### Top Stylish Girls Fashion Dresses Model

tten by XETemplate 2012-Feb-16 Readed : 101

Stylish girls fashion model Full-time models work with a variety of photographers and trade fashion dresses. Girls Fashion model must house his or her occasion and have to be supple. They have...

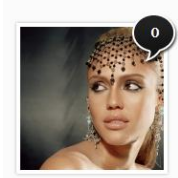

Jessica Alba 🖻

ten by XETemplate 2012-Feb-15 Readed : 134

Born in Pomona, California, on April 28, 1981, Jessica Alba and her family moved to Biloxi, Mississippi, when she was an infant. Three years later, her Air Force father brought the family back to C...

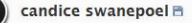

Written by XETemplate 2012-Feb-15 Readed : 102

Candice Swanepoel also shows off more of a bombshell look in the ad campaign, where she poses in just a lacy thong, holding a giant red lollipop in front of her chest. Her hair is given lots of body, ....

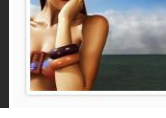

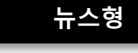

Yasmin Avalo, one of Group Models new faces

### XETemplate

# 2. 위젯 설정

## XET 루미노시티 콘텐츠 출력 위젯

XET 루미노시티 레이아웃용 콘텐츠출력 위젯입니다.

### 코드생성

아래 필요한 값들을 입력하신 후 추가 버튼을 누르시면 페이지 내에 위젯이 삽입됩니다.

| 스킨<br>XET 루미노시티 위젯스킨 (XET_luminosity_conte ☑ ( | 선택                                | 사용할 스킨을 먼저 선택합니다.                                             |
|------------------------------------------------|-----------------------------------|---------------------------------------------------------------|
| <b>컬러셋</b><br>하얀색 바탕용                          |                                   | 컬러셋은 하얀색 바탕용, 검은색 바탕<br>용을 지원합니다. 원하는 바탕색에 맞<br>는 컬러셋을 선택합니다. |
| <b>개시</b><br>0 분 (지정된 시간동안 캐시된 데이터를 이용할 수 있습   | 습니다.)                             | 최근 게시물 출력이 많을 때는 캐시를<br>적절히 활용하시는 게 좋습니다.                     |
| 추출 대상                                          |                                   |                                                               |
| <b>추출대상</b><br>게시물                             |                                   | 추출대상에서 게시물을 선택합니다.                                            |
| 대상 모듈                                          |                                   |                                                               |
| 모델 사진들 (게시판)                                   | <u>사이트 찾기</u><br>위로 <u>아래로 삭제</u> | 사이트 찾기를 눌러 나타나는 URL을<br>선택한 후 게시물을 불러오고자 하는<br>게시판들을 선택합니다.   |
|                                                |                                   |                                                               |

선택하신 모듈에 등록된 글을 대상으로 합니다.

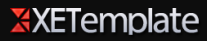

# 2. 위젯 설정

### 출력형태 설정

| <b>출력 형태</b><br>목록형(제목)     ▼ | l             | 목록형, 리스트형, 웹진형, 갤러리형,<br>뉴스형 5가지 스타일중 게시물을 출<br>력할 형태를 선택합니다. |
|-------------------------------|---------------|---------------------------------------------------------------|
| 표시항목 및 순서                     | -             |                                                               |
| 내용<br>조회수                     | <u>추가</u>     | 출력을 하고자 하는 항목을 선택하고<br>추가버튼을 누릅니다.                            |
|                               |               | 출력하고자 하는 부분을 적절하게 선<br>택하시면 다양한 느낌을 연출 할 수<br>있습니다.           |
| 제목<br>글쓴이<br>등록입              | 위로 아래로 삭제     |                                                               |
|                               |               | 추가된 항목을 출력하고자 하는 순서<br>대로 위에서 아래로 나열합니다.                      |
|                               |               |                                                               |
| 목록수                           |               |                                                               |
| 5                             | <u>다국어 설정</u> | 출력할 게시물의 목록 수를 정합니다.                                          |

출력될 목록의 수를 정하실 수 있습니다. (기본 5개)

| 제목 크기                            |               |                                              |
|----------------------------------|---------------|----------------------------------------------|
| 12                               | <u>다국어 설정</u> | 출력되는 게시물 제목의 크기를 정합<br>니다. 보통 기본크기가 12이므로 이를 |
| 제목의 크기를 설정합니다. (숫자만 입력하세요 기본:12) |               | 기준으로 숫자를 입력합니다.                              |
| 제목 글자 수                          |               |                                              |
| 0                                | <u>다국어 설정</u> | 위젯 영역의 크기에 따라 출력되는 게                         |
| 제목의 글자 수를 설정합니다.(기본:자르지 않음)      |               | 지울의 세국 일자 구들 오늘입니다.                          |
| 내용 글자 수                          |               |                                              |
| 200                              | <u>다국어 설정</u> | 위젯 영역의 크기에 따라 출력되는 게<br>시물의 내용 수를 조절합니다.     |
| 내용의 글자 수를 설정합니다.(기본:200)         |               |                                              |
| new 표시 시간 (hours)                |               |                                              |
| 24                               | <u>다국어 설정</u> | New 아이콘을 출력 할 시간을 설정합                        |
| 새로 등록된 게시물의 new 표시시간을 정할 수 있습니다. | (기본:24시간)     |                                              |

# 2. 위젯 설정

| 내용표시방법                                                                     |                            |                                                                         |
|----------------------------------------------------------------------------|----------------------------|-------------------------------------------------------------------------|
| <b>댓글 수 표시</b><br>출력      ▼                                                | ]                          | 게시물 제목 끝에 댓글 수를 표시합니다.                                                  |
| 아이콘 표시<br>출력     ▼                                                         | ]                          | 게시물 제목 끝에 각종 아이콘을 표시합<br>니다.                                            |
| 썸네일 이미지 설정                                                                 |                            |                                                                         |
| <b>썸네일 생성 방법</b><br>Crop (채우기) ▼<br>썸네일 생성 방법을 선택합니다. (crop : 꽉 채우기, ratio | ]<br>: 비율 맞추기)             | 썸네일을 생성하는 방법을 선택합니다.<br>통상 Crop으로 하시는게 좋습니다.                            |
| <b>썸네일 가로크기</b><br>100<br>출려된 쎅네이의 가르크기를 전하니다. (기보 100)                    | <u>다국어 설정</u>              | 썸네일의 넓이를 설정합니다.                                                         |
| 철학을 침대들의 가로그가를 정합니다. (가는 100)<br>썸네일 세로크기<br>100                           | <u>다국어 설정</u>              | 석네일의 높이이를 설정합니다.                                                        |
| 출력될 썸네일의 세로 크기를 정합니다. (기본 100)                                             |                            |                                                                         |
| 5<br>가로로 출력되는 썸네일의 수를 정합니다. (기본 5개)                                        | <u>다국어 설정</u>              | 갤러리형일경우 가로로 출력되는 썸네일<br>의 개수를 설정합니다.                                    |
| <b>가로 썸네일 간격 설정(웹진, 갤러리형 전용)</b><br>10<br>썸네일간의 가로 간격을 정합니다. 웹진형은 썸네일과 내용  | <u>다국어 설정</u><br>용의 가로 간격을 | 웹진과 갤러리형일 경우 썸네일간의 가<br>로 간격을 설정할 수 있습니다. 썸네일의<br>크기에 따라 적절한 값을 입력해주세요. |
| <b>세로 썸네일 간격 설정(웹진, 갤러리형 전용)</b><br>10<br>썸네일간의 세로 간격을 정합니다. 웹진형은 세로 간격을   | <u>다국어 설정</u><br>정합니다. (기본 | 웹진과 갤러리형일 경우 썸네일간의 세<br>로 간격을 설정할 수 있습니다. 썸네일의<br>크기에 따라 적절한 값을 입력해주세요. |
|                                                                            |                            |                                                                         |

코드생성

코드생성 버튼을 눌러 설정을 완료합니다.

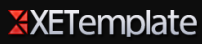